## Инструкция по установке драйвера IT USB для операционной системы Windows XP

Внимание! Перед первым подключением IT USB к компьютеру убедитесь, что в системе не установлены драйверы IT USB. В противном случае, предварительно деинсталлируйте их. Подробности смотрите в разделе <u>"Инструкция по удалению драйвера IT USB для операционной системы Windows XP"</u>.

Подключите устройство IT USB к порту USB компьютера. После этого запустится мастер нового оборудования.

| Мастер нового оборудования |                                                                                                    |  |
|----------------------------|----------------------------------------------------------------------------------------------------|--|
|                            | Мастер нового оборудования                                                                                                    |  |
|                            | Будет произведен поиск текущего и обновленного<br>программного обеспечения на компьютере, установочном<br>компакт-диске оборудования или на веб-узле Windows<br>Update (с вашего разрешения). |  |
|                            | Политика конфиденциальности                                                                                                    |  |
|                            | Разрешить подключение к узлу Windows Update для<br>поиска программного обеспечения?                                                                                                    |  |
|                            | 🔘 Да, только в этот раз                                                                                                    |  |
|                            | Да, сейчас и каждый раз при подключении<br>устройства                                                                                                    |  |
|                            | 🔘 Нет, не в этот раз                                                                                                    |  |
|                            | Для продолжения нажмите кнопку "Далее".                                                                                                    |  |
|                            | < Назад Далее > Отмена                                                                                                    |  |

На вопрос "Разрешить подключение к узлу Windows Update для поиска программного обеспечения?" ответить "Нет, не в этот раз". Для этого выберите соответствующий переключатель и нажмите кнопку "Далее".

| Мастер нового оборудования |                                                                                                    |  |
|----------------------------|----------------------------------------------------------------------------------------------------|--|
|                            | Этот мастер помогает установить программное<br>обеспечение для указанного устройства:<br>IT USB<br>Если с устройством поставляется<br>установочный диск, вставьте его. |  |
|                            | Выберите действие, которое следует выполнить.                                                                                                    |  |
|                            | <ul> <li>Автоматическая установка (рекомендуется)</li> <li>Установка из указанного места</li> </ul>                                                                    |  |
|                            | Для продолжения нажмите кнопку "Далее".                                                                                                    |  |
|                            | <ul> <li>Казад Далее &gt; Отмена</li> </ul>                                                                                                    |  |

Выберите переключатель "Установка из указанного места" и нажмите кнопку Далее".

| Мастер нового оборудования                                                                                                    |
|----------------------------------------------------------------------------------------------------|
| Задайте параметры поиска и установки.                                                                                                    |
| 💿 Выполнить поиск наиболее подходящего драйвера в указанных местах.                                                                                                    |
| Используйте флажки для сужения или расширения области поиска, включающей<br>по умолчанию локальные папки и съемные носители. Будет установлен наиболее<br>подходящий драйвер.                                                                        |
| 🔲 Поиск на сменных носителях (дискетах, компакт-дисках)                                                                                                    |
| 🔲 Включить следующее место поиска:                                                                                                    |
| 🗸 Обзор                                                                                                    |
| Не выполнять поиск. Я сам выберу нужный драйвер.<br>Этот переключатель применяется для выбора драйвера устройства из списка.<br>Windows не может гарантировать, что выбранный вами драйвер будет наиболее<br>подходящим для имеющегося оборудования. |
| < Назад Далее > Отмена                                                                                                    |

Выберите переключатель "Выполнить поиск наиболее подходящего драйвера в указанных местах". Активируйте элемент выбора "Включить следующее место поиска". Нажмите кнопку "Обзор".

| 00                                                             | ізор папок 🔹 💽 🔀                            |  |  |
|----------------------------------------------------------------|---------------------------------------------|--|--|
| Выберите папку, содержащую драйверы для этого<br>оборудования. |                                             |  |  |
|                                                                | 🗉 🚞 Doc 🛛 🔼                                 |  |  |
|                                                                | 🖃 🧰 Drivers                                 |  |  |
|                                                                | 🛅 Guardant                                  |  |  |
|                                                                | 🗷 🚞 Test USB                                |  |  |
|                                                                | 🗁 USB-driver (FTDI)                         |  |  |
|                                                                | USB-driver (FTDI) 1.1                       |  |  |
|                                                                | 🗉 🧰 LAD-03 USB                              |  |  |
|                                                                | 🛅 Test USB                                  |  |  |
|                                                                | 🗉 🚞 HHVcdV7Sys                              |  |  |
|                                                                | 🗉 🚞 InstallShield Installation Informatio 🚩 |  |  |
|                                                                |                                             |  |  |
|                                                                |                                             |  |  |
| Для просмотра подпапок щелкните по плюсику.                    |                                             |  |  |
|                                                                |                                             |  |  |
|                                                                | ОК Отмена                                   |  |  |
|                                                                |                                             |  |  |

Выберите папку, содержащую драйверы для IT USB и нажмите кнопку "ОК".

Внимание! Файлы драйверов расположены на прилагаемом CD – диске с программным обеспечением в папке: DRIVERS\USB-driver (FTDI).

Также данные файлы расположены в папке <**PATH**>\**DRIVERS**\ **USB-driver** (**FTDI**), где <PATH> это папка, куда был установлена программа. По умолчанию <PATH> соответствует C:\**Program Files**\**Electronic Test Soft**.

| Мастер нового оборудования                                                                                                    |  |  |
|----------------------------------------------------------------------------------------------------|--|--|
| Задайте параметры поиска и установки.                                                                                                    |  |  |
| Выполнить поиск наиболее подходящего драйвера в указанных местах.                                                                                                    |  |  |
| Используйте флажки для сужения или расширения области поиска, включающей<br>по умолчанию локальные папки и съемные носители. Будет установлен наиболее<br>подходящий драйвер.                    |  |  |
| 🔲 Поиск на сменных носителях (дискетах, компакт-дисках)                                                                                                    |  |  |
| 🗹 Включить следующее место поиска:                                                                                                    |  |  |
| C:\Program Files\Electronic Test Soft\Drivers\USB-d 🗸 🛛 Обзор                                                                                                    |  |  |
| 🔘 Не выполнять поиск. Я сам выберу нужный драйвер.                                                                                                    |  |  |
| Этот переключатель применяется для выбора драйвера устройства из списка.<br>Windows не может гарантировать, что выбранный вами драйвер будет наиболее<br>подходящим для имеющегося оборудования. |  |  |
| < Назад Далее > Отмена                                                                                                    |  |  |

В выпадающем списке будет установлена папка расположения драйвера. Нажмите кнопку "Далее".

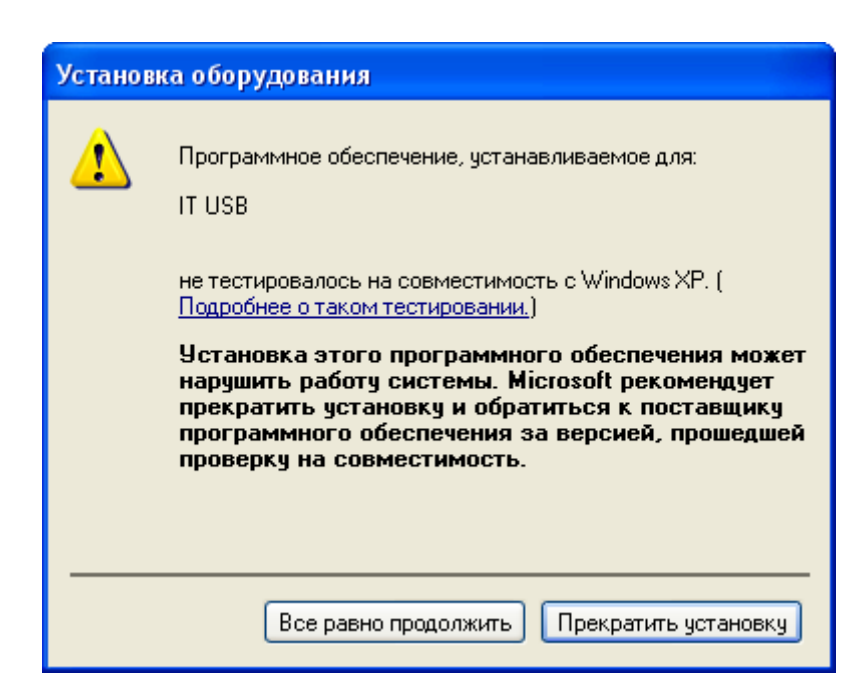

Нажмите кнопку "Все равно продолжить". Далее будут скопированы необходимые файлы.

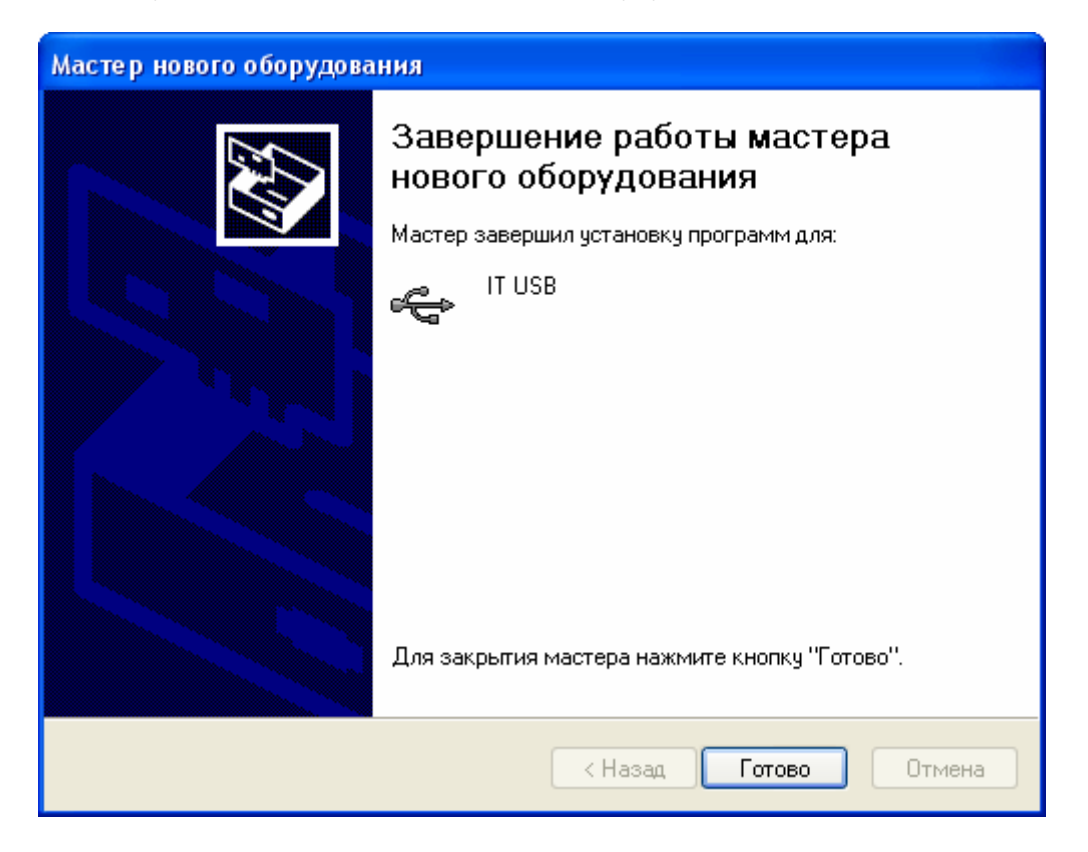

Нажмите кнопку "Готово". На этом процесс установки драйвера завершен.

Чтобы проверить корректность установки устройства, зайдите в диспетчер устройств. Для этого вызовите контекстное меню на значке "Мой компьютер" рабочего стола и выберите в меню пункт "Свойства". Активизируйте вкладку "Оборудование" и нажмите кнопку "Диспетчер устройств".

Раскройте список "Контроллеры универсальной последовательной шины USB". В списке должен добавиться элемент "IT USB", в соответствии со следующим рисунком:

| 🖴 Диспетчер устройств                                                                                                    |  |  |  |  |
|----------------------------------------------------------------------------------------------------|--|--|--|--|
| Консоль Действие Вид Справка                                                                                                    |  |  |  |  |
|                                                                                                    |  |  |  |  |
| <ul> <li>Guardant dongles</li> <li>IDE ATA/ATAPI контроллеры</li> <li>SCSI и RAID контроллеры</li> <li>Bидеоадаптеры</li> <li>Juckosodu гибких дисков</li> <li>Дисковые устройства</li> <li>Дисковые, видео и игровые устройства</li> <li>Sknabuarypu</li> <li>Knabuarypu</li> <li>Koнпьютер</li> <li>Koнтроллеры гибких дисков</li> <li>Koнтроллеры гибких дисков</li> <li>Koнтроллеры универсальной последовательной шины USB</li> <li>VIA Rev 5 USB универсальный хостаконтроллеро</li> </ul> |  |  |  |  |
| <ul> <li>VIA Rev 5 USB универсальный хост-контроллер</li> <li>VIA Rev 5 USB универсальный хост-контроллер</li> <li>VIA Rev 5 USB универсальный хост-контроллер</li> <li>VIA USB расширенный хост-контроллер</li> <li>Kopнeвoй USB концентратор</li> <li>Корневой USB концентратор</li> <li>Корневой USB концентратор</li> </ul>                                                                                                    |  |  |  |  |
|                                                                                                    |  |  |  |  |

Если же напротив указанного элемента находится вопросительный знак, то установка драйвера завершилась неудачно. Попробуйте переустановить заново драйверы. Если повторная установка не поможет, обратитесь в службу поддержки.

## Инструкция по удалению драйвера IT USB для операционной системы Windows XP

Внимание! Перед началом процедуры удаления драйвера из системы, убедитесь, что устройство отключено от компьютера.

Активизируйте мастер "Установка и удаление программ". Для этого нажмите кнопку "Пуск". Выберите пункт меню "Настройка". В выпадающем списке выберите пункт "Панель управления" и далее "Установка и удаление программ".

Выберите в списке элемент "FTDI FTD2XX USB Drivers". Нажмите кнопку "Заменить/Удалить".

| 🐻 Установка и                                | гудаление программ                                                       |                            |                         |
|----------------------------------------------|--------------------------------------------------------------------------|----------------------------|-------------------------|
| изменение или                                | Установленные программы и обновления: 🛛 🛛 оказать обновления             | <u>С</u> ортиров<br>Размер | жа: Имя 💙<br>467,00МБ 🔨 |
| программ                                     | 为 Borland Developer Studio 2006                                          | Размер                     | 645,00MB                |
|                                              | DS2006 Update 2                                                          | Установлен                 | 04.07.2007              |
| VCTAHORYA                                    | Xiii CnPack IDE Wizards                                                  | Размер                     | 18,03ME                 |
| программ                                     | Crystal Player Free 1.85                                                 | Размер                     | 1,88ME                  |
|                                              | Sout PDF Reader                                                          | Размер                     | 8,67MБ 🗧                |
| <u> </u>                                     | 🕞 FTDI FTD2XX USB Drivers                                                |                            |                         |
| Установ <u>к</u> а<br>компонентов<br>Windows | Чтобы заменить программу или удалить ее, щелкните<br>"Заменить/Удалить". | Заменить                   | удалить                 |
|                                              | 🚱 Help & Manual 4.0                                                      | Размер                     | 73,48МБ                 |
|                                              | 📂 K-Lite Codec Pack 3.01 Full                                            | Размер                     | 19,23ME                 |
| <u>В</u> ыбор<br>программ                    | LAD-03 USB                                                               | Размер                     | 13,75MB                 |
| по умолчанию                                 | 폟 Mathcad 2001 Professional                                              | Размер                     | 107,00МБ                |
|                                              | .net Microsoft .NET Compact Framework 1.0 SP3 Developer                  | Размер                     | 9,87МБ                  |
|                                              | .net Microsoft .NET Compact Framework 2.0                                | Размер                     | 59,27MB                 |
|                                              | 🚜 Microsoft .NET Framework 1.1                                           |                            |                         |
|                                              | 🔀 Microsoft .NET Framework 2.0                                           | Размер                     | 142,00MB                |
|                                              | 🚜 Microsoft .NET Framework SDK (English) 1.1                             | Размер                     | 322,00МБ 🔽              |

В открывшемся окне "FTDI D2XX Uninstaller Version 2.2" нажмите кнопку "Continue".

| FTDI | 2XX Uninstaller Version 2.2                                                |                                                |
|------|----------------------------------------------------------------------------|------------------------------------------------|
|      | If your USB device is connected, p<br>Press Continue to uninstall the driv | lease unplug it now<br>ers, or Cancel to quit. |
|      | Continue                                                                   | Cancel                                         |

Дождитесь окончания удаления драйвера. Нажмите кнопку "Finish".

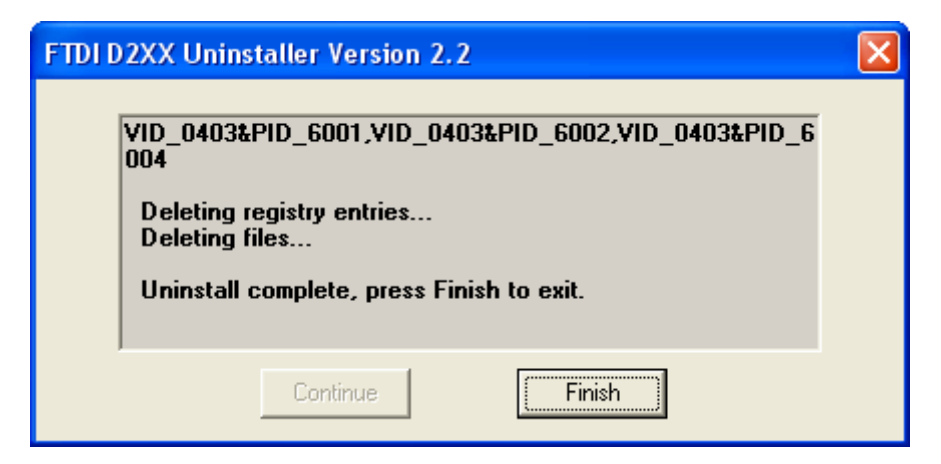

На этом процесс удаления драйвера из системы завершен.